# MIDNITE SOLAR INC. - KID MENU MAP

May 1, 2015 REV: v1797

PH 360-403-7207 FAX 360-691-6862

#### **QUICK START SETUP**

| <b>Battery Nominal Voltage</b> | → Battery Type → | <b>Battery Absorb</b> | → Battery Float → | - Battery Equalize 🔸 | Input Function 🔶 Save — |
|--------------------------------|------------------|-----------------------|-------------------|----------------------|-------------------------|
| 12V, 24V, 36V & 48V            | Flooded - defalt | Volts                 | Volts             | Volts                | Solar                   |
|                                | AGM              |                       |                   |                      | Solar 2                 |
|                                | Gel              |                       |                   |                      | USet                    |
|                                | Lithium          |                       |                   |                      |                         |
| Calcium SMF                    |                  |                       | Status Menu 🖌     |                      |                         |
|                                | Custom           |                       |                   |                      |                         |

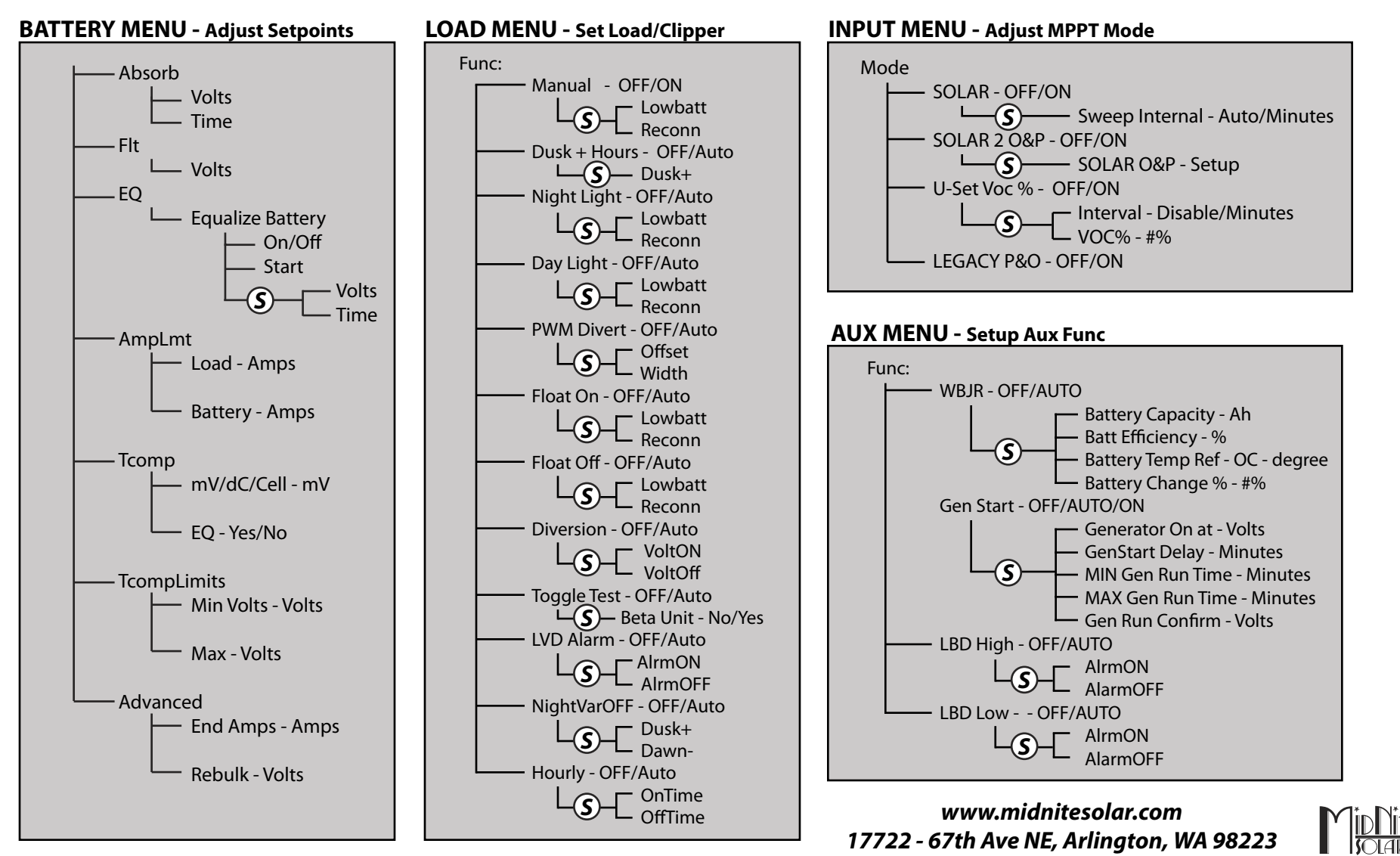

Symbolizes the SETUP button being pushed.

#### **MISC MENU** - Other Stuff

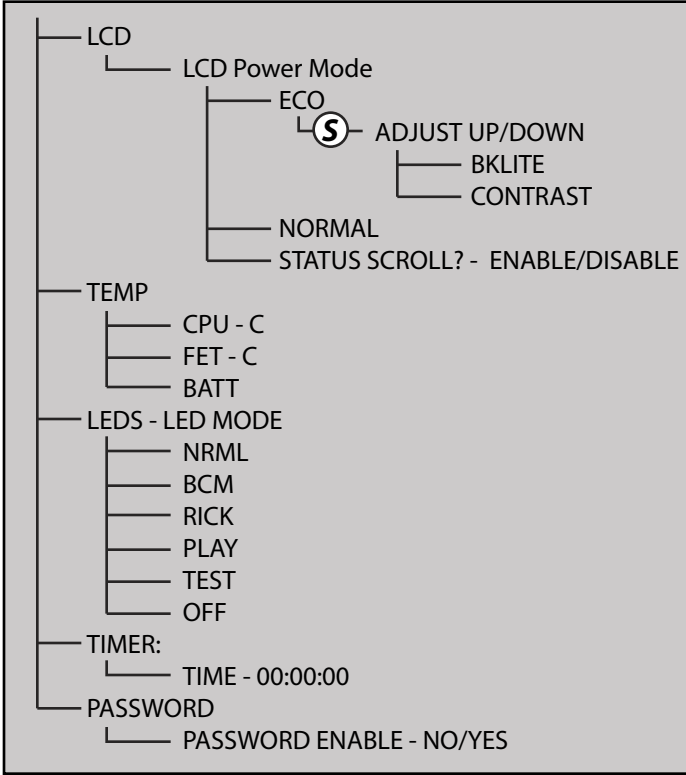

## **STATUS MENU**

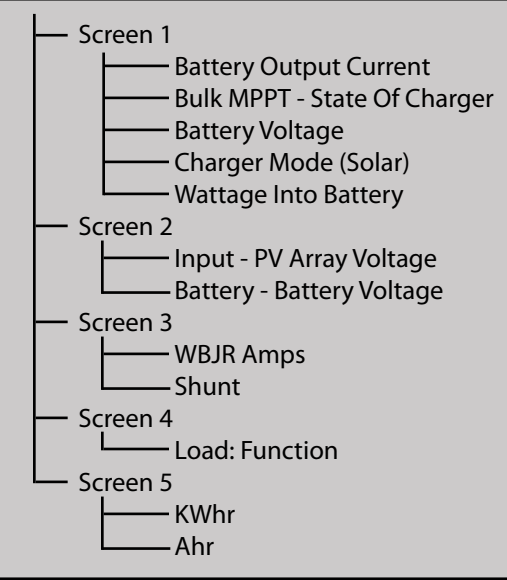

Pushing the right/left arrow button will cycle through the Status Menu screens.

## COMM MENU - Multiple Units

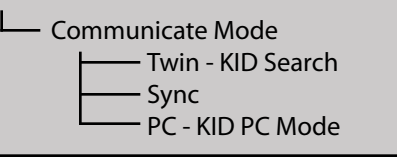

## SETUP

Displays the adjustable parameters of the specific function selected.

### SAVE

Saves all the modified functions and parameters.

#### ENTER

Enters the selected menu item.

## STATUS

Displays the current Status of the Kid. Press once to go back to the previous status screen, press twice to go to main status.

## **MENU/BACK**

When pressed from Status Menu, it will go to Main Menu. If inside a menu it is used to go back one menu.

## **UP, DOWN, LEFT & RIGHT ARROWS**

Used to navigate the menus, select and modify the functions.

Symbolizes the SETUP button being pushed.

#### TECH MENU - Advanced Menu

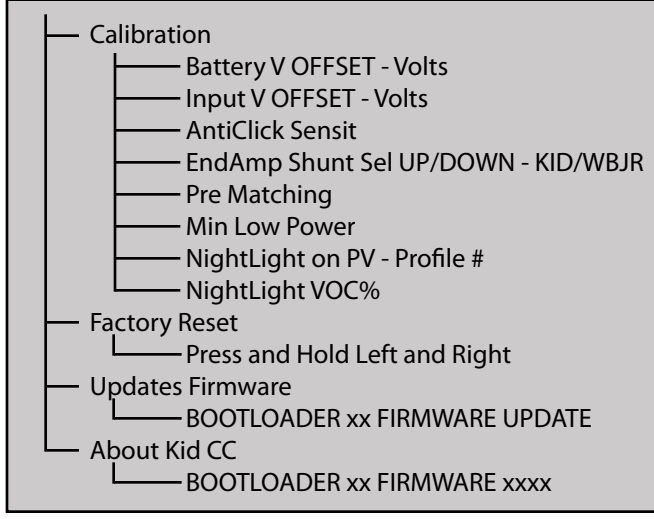

Pq 2

## **KID NAVIGATION PANEL**

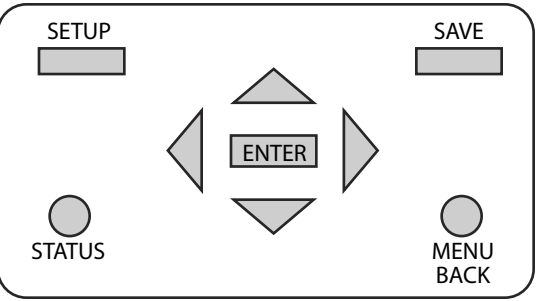

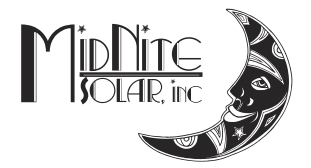

www.midnitesolar.com 17722 - 67th Ave NE, Arlington, WA 98223 PH 360-403-7207 FAX 360-691-6862